# **DB** SCHENKER

Reporting claims through public eClaims platform

## Use the "Find Complaint" widget at dbschenker.com/pl-en

1. Go to the home page at www.dbschenker.com/pl-en and select the three dots icon at the bottom right of the screen and then the "Report claim" option.

/our new favorite track

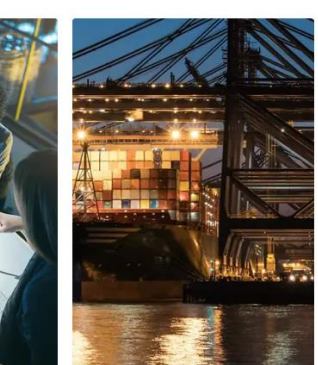

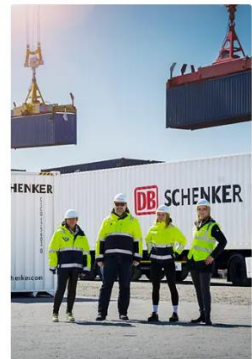

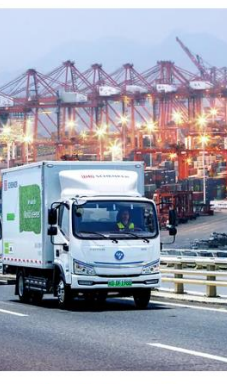

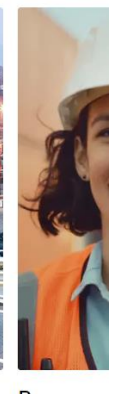

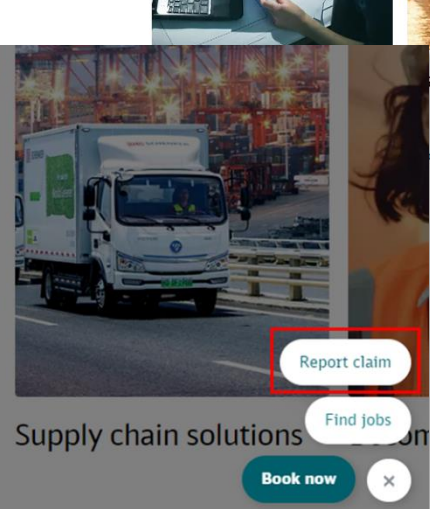

ansport

Contract logistics solutions

Supply chain solutions

Become c

Start here

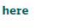

Start here

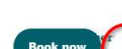

#### 2 Complete the required data in the form.

Enter the data required to register a claim in the appropriate fields.

1. type of service/business (land, air, sea).

2. shipment number (waybill number for domestic shipment or STT number for international shipment)

3. type of packaging and code of the goods being transported

4 Indicate your role in the transportation process (whether you are the shipper, consignee, or perhaps a third party).

5 Complete the field regarding the circumstances of the damage and the goods transported.

| 1<br>Transport                                                              | 2)<br>Claim                                    | Customer                           | Claim Summany                                       | X Can                                           |
|-----------------------------------------------------------------------------|------------------------------------------------|------------------------------------|-----------------------------------------------------|-------------------------------------------------|
| Type of Service 1                                                           |                                                | •                                  | Type of Transport Mode<br>Road                      | STT Number<br>POZ3 42                           |
|                                                                             |                                                |                                    | Goods Code<br>Paper, Foil, and other goods on rolls | Waybill Number<br>108 319                       |
| Tracking Number<br>10 319 2                                                 | STT Number<br>PO7 742                          |                                    | Packaging Type<br>Pallet                            | What is your role in the transport?             |
| Waybill Number<br>LOE 319                                                   | Package Id                                     |                                    |                                                     | Sender                                          |
| Packaging Type<br>Pallet                                                    | Goods Code<br>Paper, Foil, and other goods     | on rolls                           | The goods being transported on a pa                 | llet were damaged. Goods scratched, damaged pa. |
| our Shipment Reference                                                      | Article Numbers                                |                                    |                                                     |                                                 |
| nat is your role in the transport?                                          | Sender      Receiver (                         | Third Party                        |                                                     |                                                 |
| oods Related Information<br>he goods being transported on a pallet were dam | naged. Goods scratched, damaged packaging. The | goods are not suitable for resale. |                                                     |                                                 |
| _                                                                           |                                                |                                    |                                                     |                                                 |

- 6. Indicate the date the loss occurred
- 7. Indicate the amount and currency of the claim.
- 8. select the **type of loss** and the reasons for the loss from the list.

#### 9. Optionally provide additional information, such as the number of damaged items

10. accurately describe the claim in the "Claim Information" field.

| Create Claim                                                                                                    |                                         |                 |                                                                                                    |                                                                     |
|----------------------------------------------------------------------------------------------------|-----------------------------------------|-----------------|----------------------------------------------------------------------------------------------------|---------------------------------------------------------------------|
| 0                                                                                                    | 2                                       | 3               |                                                                                                    | X Cancel                                                            |
| Transport                                                                                                    | Claim                                   | Customer        | Claim Summary                                                                                                    |                                                                     |
| E 22.01.2024 6                                                                                                    | Claimed Amount<br>1500                  | Currency<br>EUR | Type of Transport Mode<br>Road                                                                                                    | STT Number<br>PO '42                                                |
| Type of Loss<br>Damage - Obvious                                                                                                    | 8<br>Reason for Loss<br>Scratches       |                 | Goods Code<br>Paper, Foil, and other goods on rolls                                                                                         | Waybill Number<br>108 319                                           |
| Your Claim Reference                                                                                                    | Cargo Insurance via Schenkez<br>Unknown | •               | Pallet<br>Claimed Amount<br>1500 EUR                                                                                                    | 22.01.2024<br>Type of Loss<br>Damage - Obvious                      |
| Damaged Pieces                                                                                                    | Damaged Weight                          | A<br>Y          | Reason for Loss<br>Scratches                                                                                                    | Cargo Insurance via Schenker<br>Unknown                             |
|                                                                                                    | Yes No                                  | Unknown         | What is your role in the transport?<br>Sender                                                                                               | Is there a record of the damage<br>on the delivery note?<br>Unknown |
| Is there a record of the damage on the delivery note?<br>Refund Freight Charges                                                                                                    | $\circ$ $\circ$                         |                 | Refund of VAT                                                                                                    | Refund Freight Charges                                              |
| Refund of VAT                                                                                                    | $\circ$                                 |                 | 140                                                                                                    | NO                                                                  |
| Claim Related Information Claim Related Information The packaging of the delivered shipment is scratched. It is not possible to resell the goods. The cost of the goods is 1500 EUR Sett1 |                                         |                 | Goods Related Information<br>The goods being transported on a pallet were damaged. Goods scratched, damaged pa<br>Claim Related Information |                                                                     |
| Supporting Documents<br>Commercial Invoice Packing List Claim Invoice C                                                                                                    | Photos                                  |                 | The packaging of the delivered shipme                                                                                                    | ent is scratched. It is not possible to resell the go               |

### 11. Add files with the required documents or photos.

| lefund of VAT                                                       | $\bigcirc$ $\bigcirc$                                                                                                    |                         |
|---------------------------------------------------------------------|----------------------------------------------------------------------------------------------------|-------------------------|
| Claim Related Information<br>The packaging of the delivered shipmen | is scratched. It is not possible to resell the goods. The cost of the                                                                                                    | goods is 1500 EUR Sett1 |
| upporting Documents                                                 |                                                                                                    |                         |
| Commercial Invoice 🕜 Packing List                                   | 🕑 Claim Invoice 🛛 🕑 Photos                                                                                                    |                         |
|                                                                     | Uplead a File<br>Drag and drop your file here<br>Maximum file upload is 10MB<br>Maximum file name: 100 characters<br>Accepted file types:<br>(doc docx jpg jpeg pdf ppt png pptx tif tiff txt xls xlsx) |                         |
| cent Upload (max. 30 items)                                         |                                                                                                    |                         |
| Schenker Claim.xlsx                                                 |                                                                                                    | 8                       |
| Schenker_Claim_Photo.jpg                                            |                                                                                                    | 8                       |
| Schenker_Claim_file.txt                                             |                                                                                                    | 8                       |
| —                                                                   |                                                                                                    |                         |
| Pravious                                                            | Nevt                                                                                                    |                         |

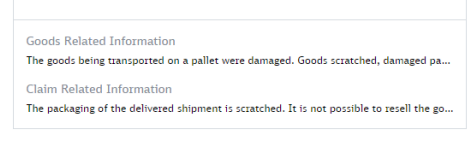

Remember the restrictions of the files you add regarding the number and size of attachments.

12. enter your **company name**.

#### Enter the Tax Identification Number (VAT Number).

#### 14. enter the **address** of the registered office

15. fill in the e-mail address along with the details of the person authorized to file a claim. To the e-mail address will be directed a summary of the complaint filed and correspondence from DB Schenker on the subject of the complaint.

16 Indicate **the number of the bank account** to which compensation for an accepted Claim is to be transferred.

| Claim Summary                                                                                                    |                           |                                                                                                    |                                                                                                    |
|----------------------------------------------------------------------------------------------------|---------------------------|----------------------------------------------------------------------------------------------------|----------------------------------------------------------------------------------------------------|
| Please specify customer type           Ompany         Private                                                                                |                           | Customer type<br>Company                                                                                                    | Company Name<br>Company Name                                                                                    |
| Company Name                                                                                                    |                           | First Name<br>Jane                                                                                                    | Last Name<br>Truck-Driver                                                                                       |
| SAP Account                                                                                                    | VAT 10<br>PL1234567890    | Email Address<br>Jane.Truck-Driver@YourMailDomain.eu<br>Postal Code<br>05-500                                                                         | Street & House No.<br>Logistics 7<br>City<br>Plaseczno                                                          |
| Street & House No.<br>Logistics 7                                                                                                    | Portal Code<br>05-500     | Country<br>Poland                                                                                                    | VAT ID<br>PL1234567890                                                                                          |
| Country<br>Poland -                                                                                                    | Cny<br>Piaseczno          | EUR1122223333444455556666<br>STT Number<br>P07 742                                                                                                    | Road<br>Goods Code<br>Paper, Foll, and other goods on rolls                                                     |
| First Name<br>Jane                                                                                                    | Last Name<br>Truck-Driver | Waybill Number<br>10f 319<br>Loss Date<br>22.01.2024                                                                                                  | Packaging Type<br>Pallet<br>Claimed Amount<br>1500 EUR                                                          |
| Email Address<br>Jane.Tuuck-Driver@YourMailDomain.eu                                                                                         |                           | Type of Loss<br>Damage - Obvious<br>Cargo Insurance via Schenker                                                                                      | Reason for Loss<br><b>Scratches</b><br>What is your role in the transport?                                      |
| In case of eventual indemnification please choose one of following options:  Customer Account  Bank Account  IBAN  EUR1122223333444455556666 |                           | Unknown<br>Is there a record of the damage on the<br>delivery note?<br>Unknown<br>Refund Freight Charges<br>No                                        | Sender<br>Refund of VAT<br>No                                                                                   |
| Bank Account & Bank Identifier (BIC/SWIFT)                                                                                                   |                           | Goods Related Information<br>The goods being transported on a pallet wer<br>Claim Related Information<br>The packaging of the delivered shipment is s | e damaged. Goods scratched, damaged packaging. The<br>cratched. It is not possible to resell the goods. The cos |

Previous

Submit

After completing all the data, confirm your desire to submit a claim with the "Submit" button. If all the required fields have been completed, the system will display information about the submission of the claim.

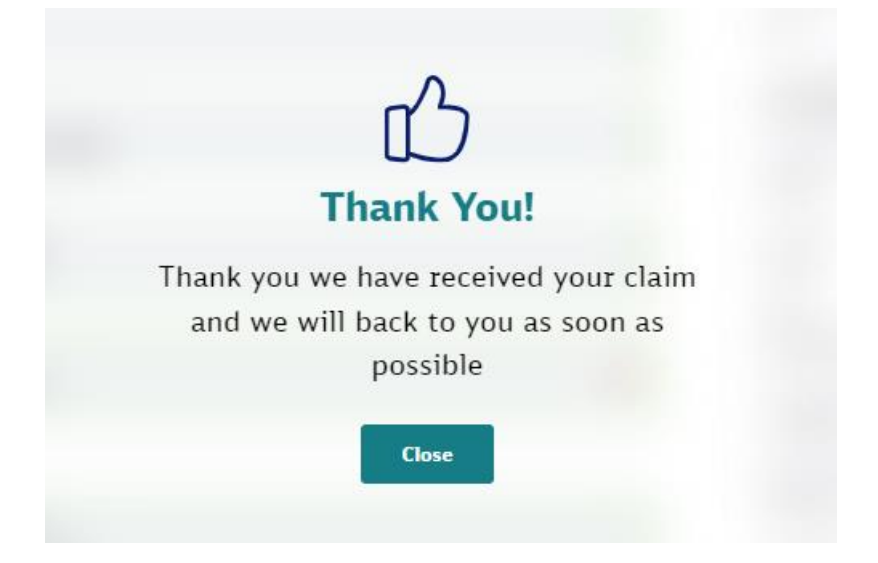